## GeoGebra 6

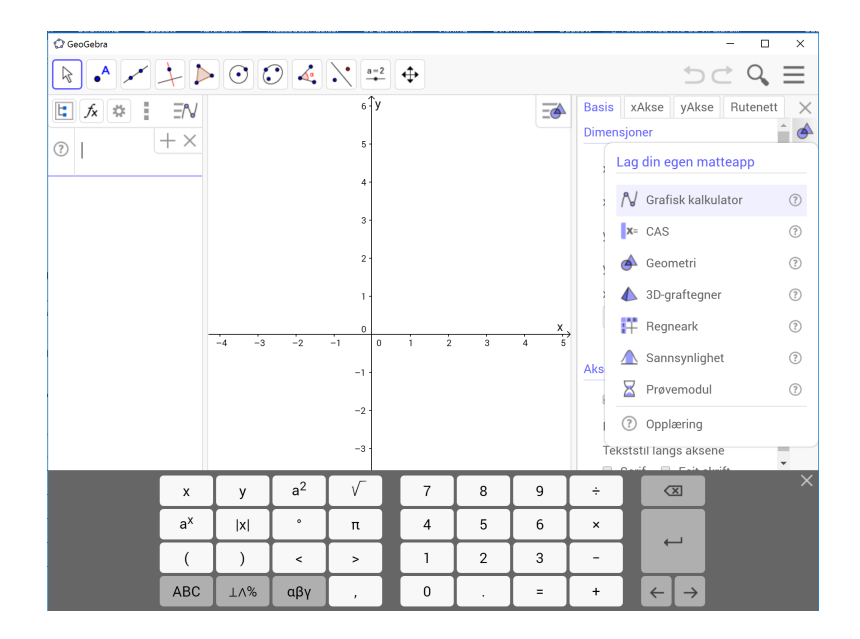

Den vanlige GeoGebra – brukeren må bruke litt tid til å sette seg inn i GeoGebra 6. Noen viktige endringer blir vist i dette dokumentet. Tema er valgt spesielt med tanke på arbeid med elever. Oversikten er ikke fullstendig, den gir bare et innblikk i de mest grunnleggende endringene.

GeoGebra 6 kan lastes ned fra:

http://download.geogebra.org/installers/6.0/?C=M;O=D

Når du har lasta ned GeoGebra6 og åpner programmet vil dette oppstartsbildet vil vises. Klikk en gang og du får arbeidsområdet.

|              | GeoGebra 6                                                                                                    |                                                                                                    | GeoGebra 5                                                                                                    |  |
|--------------|----------------------------------------------------------------------------------------------------|----------------------------------------------------------------------------------------------------|----------------------------------------------------------------------------------------------------|--|
| Arbeidsvindu |                                                                                                    |                                                                                                    | 🗘 GeoGebra – 🗆 X                                                                                                    |  |
| Arbeidsvindu | R         X         X | à à 6 7 8 9 10 11 12                                                                                                    | Coccelera     -     -     -     -     Log in       Fil Redger Vs Innstillinger Verklay Vindu Hjølp     Log in     -     -     -       Skriv Inn:     -     0     -     0     -       Algebrafett     V Grafikkfett     0     -     0       10     -     0     1     2     4     5     6     7     8     9     10     11     12     14     16     16     17     18     19     20       10     -     -     -     -     -     -     -     -     -     -     -     -     -     -     -     -     -     -     -     -     -     -     -     -     -     -     -     -     -     -     -     -     -     -     -     -     -     -     -     -     -     -     -     -     -     -     -     -     -     -     -     -     -     -     -     -     -     -     -     -     -     -     -     -     -     -     -     -     -     -     -     -     -     -     -     -     -     -     - |  |
| Kommentar    | <ul> <li>Fil</li> <li>Ny</li> <li>Åpne</li> <li>Lagre</li> <li>Del</li> <li>Eksporter</li> <li>Forhåndsvis utskrift</li> <li>Rediger</li> <li>Matteapper</li> <li>Vis</li> <li>Innstillinger</li> <li>Verktøy</li> <li>Hjelp</li> <li>Susanne Stengrundet</li> </ul>                                                                                                    | <ul> <li>Vis</li> <li>✓ Algebrafelt</li> <li>CAS</li> <li>✓ Grafikkfelt 2</li> <li>Grafikkfelt 3D</li> <li>✓ Bregneark</li> <li>✓ Sannsynlighetskalkulator</li> <li>✓ Fremgangsmåte</li> <li>Inntastingsfelt</li> <li>Verktøylinje for navigasjo</li> <li>Forny og fjern ev. spor</li> <li>Oppdater alt</li> </ul> | Det nye arbeidsområdet inneholder færre ord enn det<br>gamle. Det mangler navn på feltene (Algebrafelt og<br>Grafikkfelt). Tekstlinjen over verktøyknappene<br>mangler.<br>Klikk øverst til høyre ved siden av forstørrelsesglasset,<br>da finner du de valgmulighetene som før lå mer synlig.                                                                                                    |  |

|             | GeoGebra 6                                                                                                    |                                       |                                                          |                    |                         | GeoGebra 5                           | 5                                                                                                    |
|-------------|----------------------------------------------------------------------------------------------------|---------------------------------------|----------------------------------------------------------|--------------------|-------------------------|--------------------------------------|----------------------------------------------------------------------------------------------------|
| Algebrafelt | • •                                                                                                    |                                       |                                                          | ⊙<br>∃N            | $\odot$                 | Fil Rediger Vi                       | Vis Innstillinger Verktøy Vindu Hjelp                                                                                               |
| Kommentar   | Algebrafeltet h<br>å vise Inntastir                                                                                                    | ar fått en u<br>ngsfeltet. N          | utvidet fur<br>Ien det lig                               | nksjon.<br>ger der | Det er bli<br>, se unde | tt skrivefelt og k<br>r <i>Vis</i> . | kalkulator. Derfor er det vanligvis ikke behov fo                                                                                   |
| Kalkulator  | $ \begin{array}{c} \bigcirc \text{ GeoGebra} \\ \hline \\ \hline \\ \hline \\ \hline \\ \hline \\ \hline \\ \hline \\ \hline \\ \hline \\ $ | • • • • • • • • • • • • • • • • • • • | $ \begin{array}{c}                                     $ | 2 3                | 4 5 6<br>9 ÷<br>6 ×     |                                      | <ul> <li>I Algebrafeltet kan du få hjelp av en kalkulator til å skrive spesialtegn. Mer forklaring under CAS.</li> <li>X</li> </ul> |
|             | (<br>ABC                                                                                                    | ) <<br>⊥∧% αβγ                        | > 1<br>, 0                                               | 2                  | 3 -<br>= +              | $\leftarrow \rightarrow$             |                                                                                                    |
|             |                                                                                                    |                                       |                                                          |                    |                         |                                      |                                                                                                    |

|               | GeoGebra 6                                                                   | GeoGebra 5                                                                                                    |
|---------------|------------------------------------------------------------------------------|----------------------------------------------------------------------------------------------------|
| Hjelpevinduer |                                                                              | Grafikkfelt                                                                                                    |
|               | Hjelpevinduer får du fram ved å klikke på ikonet for<br>det enkelte vinduet. | Hjelpevinduer får du fram ved å klikke på trekanten foran<br>navnet til feltet<br>Grafikkfelt<br>Grafikkfelt 3D |

## Tilpasninger til undervisning i GeoGebra 6

Det er smart å gjøre noen små endringer i programmet før du skal bruke det i undervisningen slik at det blir et best mulig verktøy for elevene.

| Navn og<br>skriftstørrelse |                                                                                                    | 🗅 Fil                                | Ved å velge <i>Ikke på nye objekt</i> som standard<br>unngår du at Grafikkfeltet fylles med navn når |
|----------------------------|----------------------------------------------------------------------------------------------------|--------------------------------------|----------------------------------------------------------------------------------------------------|
|                            |                                                                                                    | Rediger                              | det ikke er nødvendig. Navnet blir ikke borte, du                                                    |
|                            |                                                                                                    | 🗭 Matteapper                         | Skriftstørrelsen må tilpasses klasserommet. Den                                                      |
|                            |                                                                                                    | 🕈 Vis                                | Avslutt med <i>Lagre innstillinger</i> .                                                             |
|                            |                                                                                                    | 🌣 Innstillinger                      |                                                                                                    |
|                            |                                                                                                    | Avrunding                            |                                                                                                    |
|                            | <ul> <li>Automatisk</li> <li>På alle objekt</li> <li>Ikke på nye objekt</li> <li>Bare på nye punkt</li> </ul> | 🗛 Navn på objekt                     |                                                                                                    |
|                            |                                                                                                    | AA Skriftstørrelse                   |                                                                                                    |
|                            |                                                                                                    | 🛞 Språk                              |                                                                                                    |
|                            |                                                                                                    | E Lagre innstillinger                |                                                                                                    |
|                            |                                                                                                    | Gjenopprett<br>standardinnstillinger |                                                                                                    |
|                            |                                                                                                    | 💥 Verktøy                            |                                                                                                    |
|                            |                                                                                                    | ⑦ Hjelp                              |                                                                                                    |
|                            |                                                                                                    | • Logg inn                           |                                                                                                    |
|                            |                                                                                                    |                                      |                                                                                                    |

| Navn på aksene             | $ \begin{array}{c}             6 \\             6 \\         $ | Basis       xAkse       yAkse       Rutenett         Image: Vis x-akse       Vis x-akse         Image: Vis tall langs aksene         Image: Bare i positiv retning         Image: Avstand:         Image: Avstand:         Imag | Tannhjulet åpner vinduet med egenskaper.<br>Skriv x som <i>Navn</i> på <i>xAksen</i> og y på navn for<br><i>yAksen</i> .<br>La feltet med <i>Enhet</i> være tom.<br>Avslutt med <i>Lagre innstillinger</i> .                                                                                                    |
|----------------------------|----------------------------------------------------------------|----------------------------------------------------------------------------------------------------|----------------------------------------------------------------------------------------------------|
| Egenskaper til<br>objekter | <ul> <li>A = (-1.72, -3.58)</li></ul>                          | $ \begin{array}{c} 6 \\ 7 \\ 5 \\ -3 \\ -2 \\ -1 \\ -2 \\ -1 \\ -2 \\ -3 \\ -4 \\ -4 \\ -4 \\ -4 \\ -4 \\ -4 \\ -5 \\ -6 \\ -7 \\ -7 \\ -7 \\ -7 \\ -7 \\ -7 \\ -7 \\ -7$                                                                                                    | Egenskaper til Objekter endrer du som før ved å<br>markere Objektet og endrer utseende med<br>hjelp av Verktøylinjen.<br><i>Dra og slipp</i> fungerer også som før. Utseende til<br>teksten kan endres som før.<br>Høyreklikk i aktuell rute i Algebrafeltet for å vise<br>navnet til linjen som likning y=ax+b . |

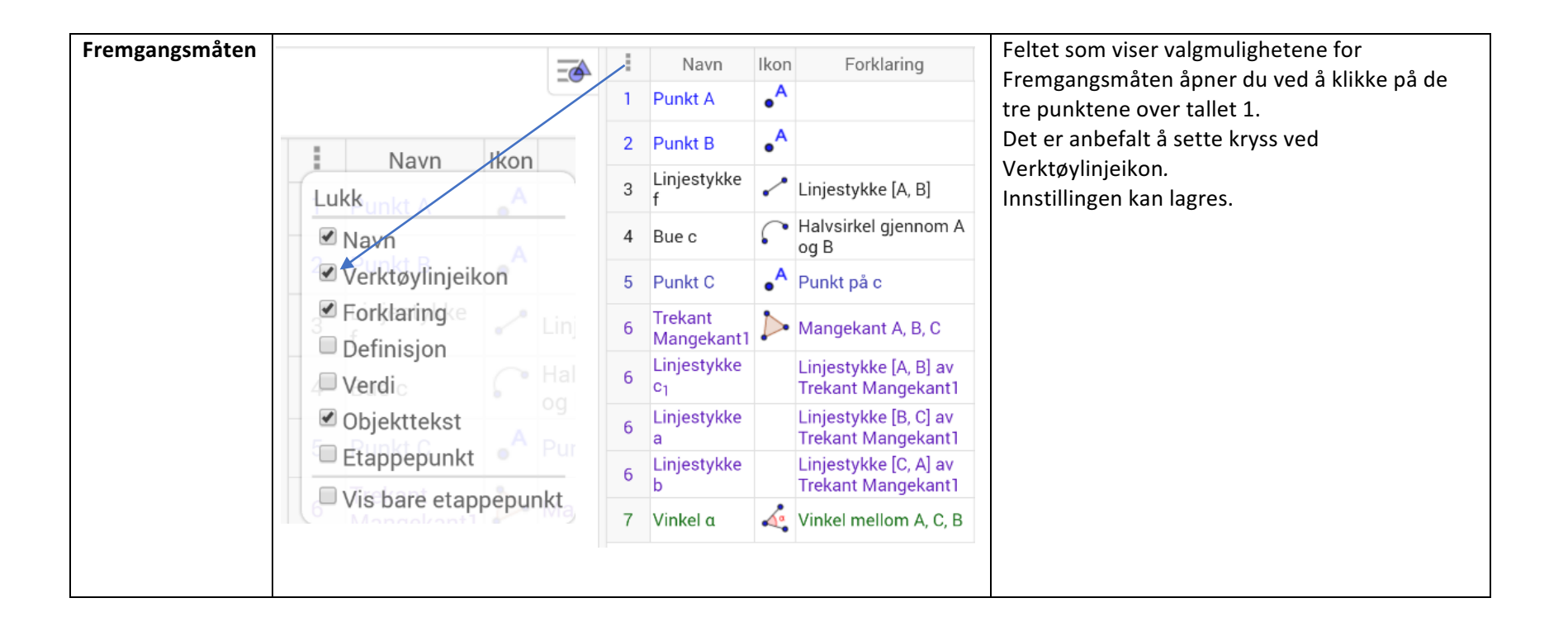

## Nyttige forbedringer i GeoGebra 6

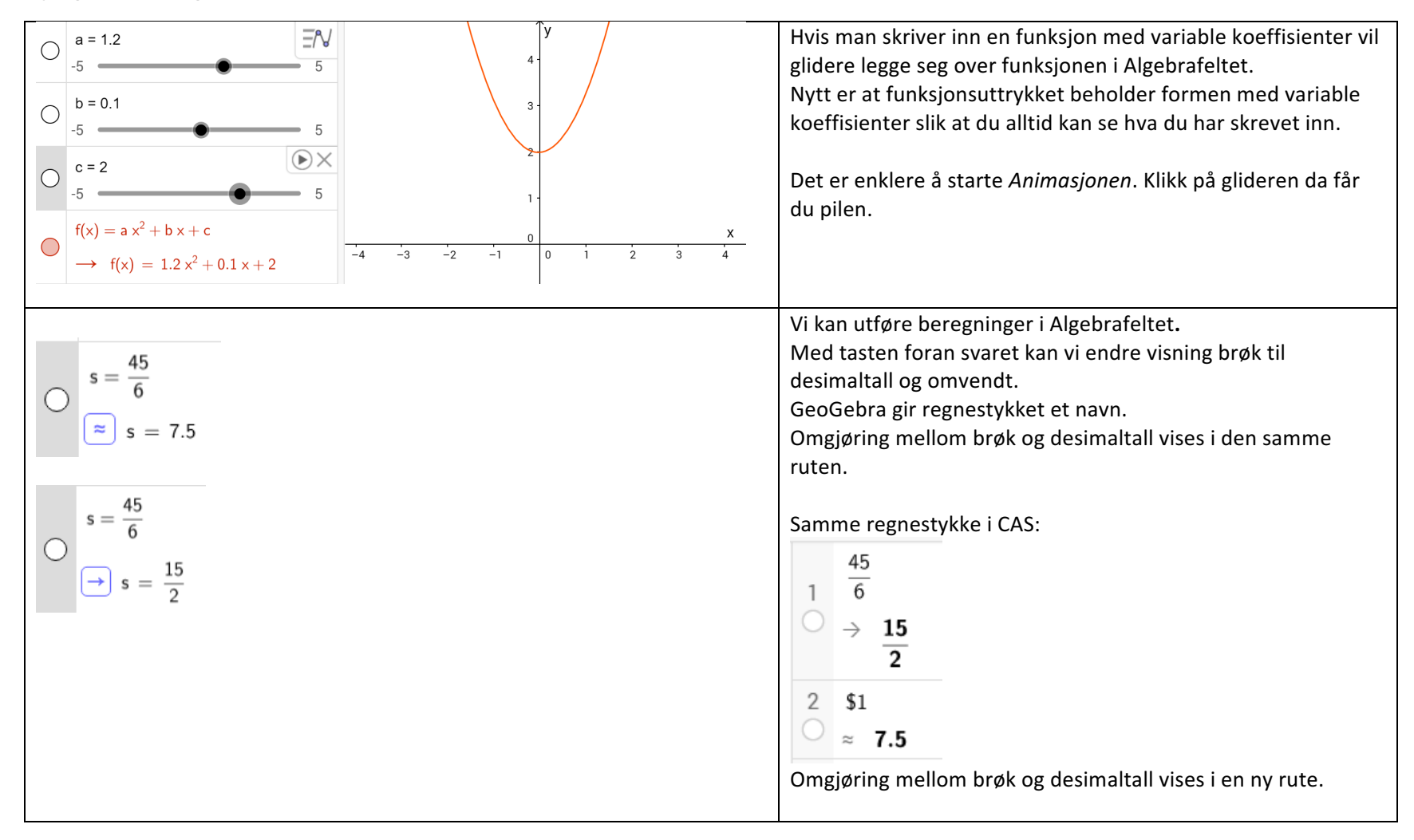

## Noen endringer i CAS

| $ \begin{array}{c} 1 & 12a^2 - 27 \\ \hline Faktoriser. & 3 (2 a - 3) (2 a + 3) \end{array} $ $ \begin{array}{c} 2 & \frac{5x}{x^2 + x - 6} - \frac{3}{x + 3} \\ \rightarrow & \frac{2}{x - 2} \end{array} $ $ \begin{array}{c} 12a^2 - 27 \\ 3 & 22z^2 - 27 \\ 3 & 22z^2 - 27 \end{array} $ | Utseend<br>Nytt er a<br>skrive så<br>F. eks. si<br>Algebrat                                                                                                    | Utseende til CAS har ikke endret seg.<br>Nytt er at den matematiske skrivemåten nå vises direkte. Det betyr at du ikke behøver å<br>skrive så mange parenteser, men du må være nøye med å se etter hvor skrivemerket står<br>F. eks. skal du trykke mellomromtasten etter en eksponent. Det samme gjelder i<br>Algebrafeltet. |                   |                                                                                                    |  |
|----------------------------------------------------------------------------------------------------|----------------------------------------------------------------------------------------------------|----------------------------------------------------------------------------------------------------|-------------------|----------------------------------------------------------------------------------------------------|--|
| $ \begin{array}{cccc} 1 & \ln(e^1) \\  & \rightarrow & 1 \end{array} $                                                                                                    | Det er en fordel å bruke det virtuelle tastaturet når du jobb<br>blant annet en tast for Euler - tallet.<br>Du slipper å skrive inn p                           |                                                                                                    |                   | elle tastaturet når du jobber med CAS. Der finnes det<br>et.<br>Du slipper å skrive inn parenteser i eksponenter. |  |
| 2 $e^{2 \cdot x} = 3$                                                                                                    | sin                                                                                                    | cos                                                                                                    | tan               | e <sup>x</sup>                                                                                                    |  |
| ○ NLØS: {x = 0.55}                                                                                                    | sin <sup>-1</sup>                                                                                                    | cos <sup>-1</sup>                                                                                                    | tan <sup>-1</sup> | In                                                                                                    |  |
|                                                                                                    | sinh                                                                                                    | cosh                                                                                                    | tanh              | log <sub>10</sub>                                                                                                 |  |
|                                                                                                    | ABC                                                                                                    | 123                                                                                                    | αβγ               | nroot                                                                                                    |  |
| $\begin{array}{c} u := (5,1) \\ 1 \\ \rightarrow \\ \cdots \\ \end{array} $                                                                                                    | Med hjelp av det virtuelle tastaturet kan du for eksempel skrive likningen for skalarproduktet rett inn. Det finnes taster for absoluttverdi og for gradtegnet. |                                                                                                    |                   |                                                                                                    |  |
| $u = \begin{pmatrix} 1 \end{pmatrix}$                                                                                                    | x                                                                                                    | у                                                                                                    | a <sup>2</sup>    |                                                                                                    |  |
| $\begin{array}{c} v := (-2, 4) \\ 2 \\ \rightarrow \\ (-2) \end{array}$                                                                                                    | a <sup>x</sup>                                                                                                    | x                                                                                                    | •                 | π                                                                                                    |  |
| $\mathbf{v} := \begin{pmatrix} \mathbf{a} \end{pmatrix}$                                                                                                    | (                                                                                                    | )                                                                                                    | <                 | >                                                                                                    |  |
| 3<br>$u \cdot v =  u  \cdot  v  \cdot \cos(x^{\circ})$<br>NLøs:<br>{ $x = -105.26, x = 105.26$ }                                                                                                    | ABC                                                                                                    | ⊥∧%                                                                                                    | αβγ               | ,                                                                                                    |  |